# User's Guide bq40z50EVM Li-Ion Battery Pack Manager Evaluation Module

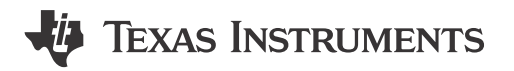

Tom Cosby Roger Hwang

#### ABSTRACT

This evaluation module (EVM) is a complete evaluation system for the bq40z50 or bq296000 battery management system. The EVM includes one bq40z50 and bq296000 circuit module and a link to Microsoft<sup>®</sup> Windows<sup>®</sup> based PC software. The circuit module includes one bq40z50 integrated circuit (IC), one bq296000 IC, and all other onboard components necessary to monitor and predict capacity, perform cell balancing, monitor critical parameters, protect the cells from overcharge, over-discharge, short-circuit, and overcurrent in 1-, 2-, 3-, or 4-series cell Li-ion or Li-polymer battery packs. The circuit module connects directly across the cells in a battery. With the EV2300 or EV2400 interface board and software, the user can read the bq40z50 data registers, program the chipset for different pack configurations, log cycling data for further evaluation, and evaluate the overall functionality of the solution under different charge and discharge conditions.

#### **Table of Contents**

| 1 Features                                                                | 2  |
|---------------------------------------------------------------------------|----|
| 1.1 Kit Contents                                                          | 2  |
| 1.2 Ordering Information                                                  | 2  |
| 1.3 Documentation                                                         | 2  |
| 1.4 bq40z50 and bq296000 Circuit Module Performance Specification Summary | 2  |
| 2 bq40z50EVM Quick Start Guide                                            | 3  |
| 2.1 Items Needed for EVM Setup and Evaluation                             | 3  |
| 2.2 Software Installation                                                 | 3  |
| 2.3 EVM Connections                                                       | 4  |
| 2.4 Update Firmware                                                       | 5  |
| 3 Battery Management Studio                                               | 6  |
| 3.1 Registers Screen                                                      | 6  |
| 3.2 Setting Programmable bq40z50 Options                                  | 6  |
| 3.3 Calibration Screen                                                    | 7  |
| 3.4 Chemistry Screen                                                      | 9  |
| 3.5 Firmware Screen                                                       | 10 |
| 3.6 Advanced Comm SMB Screen                                              | 11 |
| 4 bq40z50EVM Circuit Module Schematic                                     | 12 |
| 4.1 Pre-Charge                                                            | 12 |
| 4.2 LED Control                                                           | 12 |
| 4.3 Emergency Shutdown                                                    | 12 |
| 4.4 Testing Fuse-Blowing Circuit                                          | 12 |
| 4.5 PTC Thermistor                                                        | 13 |
| 5 Circuit Module Physical Layouts                                         | 13 |
| 5.1 Board Layout                                                          | 13 |
| 5.2 Schematic                                                             | 16 |
| 6 Bill of Materials                                                       | 17 |
| 7 Related Documentation from Texas Instruments                            | 18 |
| 8 Revision History                                                        | 18 |

# List of Figures

| Figure 2-1. bq40z50 Circuit Module Connection to Cells and System Load or Charger | 4    |
|-----------------------------------------------------------------------------------|------|
| Figure 2-2. Cell Connection Configuration                                         | 4    |
| Figure 3-1. Registers Screen                                                      | 6    |
| Figure 3-2. Data Flash Screen                                                     | 7    |
| Figure 3-3. Calibration Screen                                                    | 7    |
| Figure 3-4. Chemistry Screen                                                      | 9    |
| Figure 3-5. Firmware Screen                                                       | . 10 |
| Figure 3-6. Advanced Comm Screen                                                  | .11  |
| Figure 4-1. Fuse Trace Modifications                                              | . 12 |
| Figure 5-1. Top Silk Screen                                                       | 13   |
| Figure 5-2. Bottom Silk Screen                                                    | .13  |
| Figure 5-3. Top Assembly                                                          | . 14 |
| Figure 5-4. Bottom Assembly                                                       | 14   |
| Figure 5-5. Top Layer                                                             | .14  |
| Figure 5-6. Internal Layer 1                                                      | 15   |
| Figure 5-7. Internal Laver 2                                                      | 15   |
| Figure 5-8. Bottom Layer                                                          | . 15 |

## Trademarks

Impedance Track<sup>™</sup> is a trademark of TI. Microsoft<sup>®</sup> and Windows<sup>®</sup> are registered trademarks of Microsoft Corporation. All trademarks are the property of their respective owners.

## 1 Features

- Complete evaluation system for the bq40z50EVM Li-Ion Battery Pack Manager Evaluation Module and bq296000 independent overvoltage protection IC
- Populated circuit module for quick setup
- Software that allows data logging for system analysis

#### **1.1 Kit Contents**

- bq40z50 and bq296000 circuit module
- Cable to connect the EVM to an EV2300 or EV2400 communications interface adapter

## **1.2 Ordering Information**

For complete ordering information, see the product page at www.ti.com.

# Table 1-1. Ordering Information EVM PART NUMBER CHEMISTRY CONFIGURATION CAPACITY bq40z50EVM-561 Li-ion 1-, 2-, 3-, or 4-cell Any

## **1.3 Documentation**

See the device data sheets for bq40z50 and bq296000 and technical reference manuals (TRMs) on www.ti.com for information on device firmware and hardware.

#### 1.4 bq40z50 and bq296000 Circuit Module Performance Specification Summary

This section summarizes the performance specifications of the bq40z50 and bq296000 EVM.

| ······································ |         |         |         |       |  |  |  |  |  |  |
|----------------------------------------|---------|---------|---------|-------|--|--|--|--|--|--|
| Specification                          | Minimum | Typical | Maximum | Units |  |  |  |  |  |  |
| Input voltage Pack+ to Pack–           | 3       | 15      | 26      | V     |  |  |  |  |  |  |
| Charge and discharge current           | 0       | 2       | 7       | А     |  |  |  |  |  |  |

#### Table 1-2. Performance Specification Summary

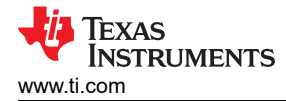

# 2 bq40z50EVM Quick Start Guide

This section provides the step-by-step procedures required to use a new EVM and configure it for operation in a laboratory environment.

### 2.1 Items Needed for EVM Setup and Evaluation

- bq40z50 or bq296000 circuit module
- EV2300 or EV2400 communications interface adapter
- Cable to connect the EVM to an EV2300 or EV2400 communications interface adapter
- · USB cable to connect the communications interface adapter to the computer
- Computer setup with Windows XP, or higher, operating system
- · Access to the Internet to download the Battery Management Studio software setup program
- One-to-four battery cells or  $1-k\Omega$  resistors to configure a cell simulator
- A DC power supply that can supply 16.8 V and 2 A (constant current and constant voltage capability is desirable)

#### 2.2 Software Installation

Find the latest software version in the bq40z50 tool folder on www.ti.com. Use the following steps to install the bq40z50 Battery Management Studio software:

- Download and run the Battery Management Studio setup program from the Development Tools section of the bq40z50EVM product folder on www.ti.com. See Section 3 for detailed information on using the tools in the Battery Management Studio.
- 2. If the communications interface adapter was not previously installed, after the Battery Management Studio installation, a TI USB driver installer pops up. Click "Yes" for the agreement message and follow its instructions. Two drivers are associated with the EV2300 and an additional file may be required for the EV2400. Follow the instructions to install both. Do not reboot the computer, even if asked to do so.
- 3. Plug the communications interface adapter into a USB port using the USB cable. The Windows system may show a prompt that new hardware has been found. When asked, "Can Windows connect to Windows Update to search for software?", select "No, not this time", and click "Next". In the next dialog window, it indicates "This wizard helps you install software for: TI USB Firmware Updater". Select "Install the software automatically (Recommended)" and click "Next". It is common for the next screen to be the Confirm File Replace screen. Click "No" to continue. If this screen does not appear, then go to the next step. After Windows indicates that the installation was finished, a similar dialog window pops up to install the second driver. Proceed with the same installation preference as the first one. The second driver is TI USB bq80xx Driver.

# 2.3 EVM Connections

This section covers the hardware connections for the EVM. See Figure 2-1.

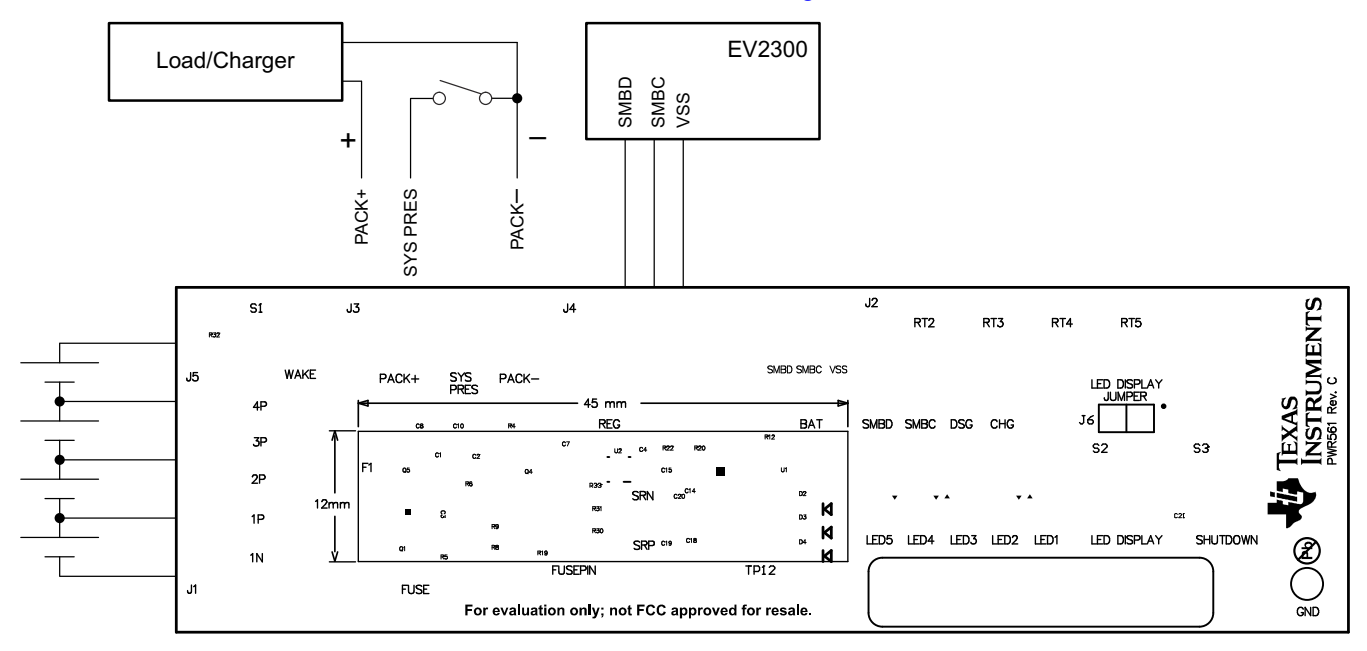

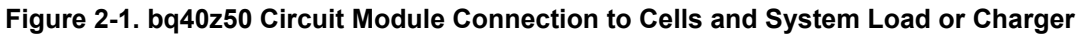

• Direct connection to the cells: 1N (BAT-), 1P, 2P, 3P, 4P (BAT+)

Attach the cells to the J1 and J5 terminal block. A specific cell connection sequence is not required; although, it is good practice to start with lowest cell in the stack (cell 1), then attach cells 2 through 4 in sequence. The U1 and U2 devices should not be damaged by other cell connection sequences, but there is a possibility that the bq296000 could blow the fuse. Attaching cells starting with cell 1 should eliminate this risk. A short should be placed across unused voltage sense inputs. See Figure 2-2.

| Number   |            | J1 and J5 Terminal Block Connections |            |         |            |         |            |         |            |
|----------|------------|--------------------------------------|------------|---------|------------|---------|------------|---------|------------|
| of Cells | 1N         |                                      | 1P         |         | 2P         |         | 3P         |         | 4P         |
| 1        | $\bigcirc$ | -cell1+                              | $\bigcirc$ | short   | $\bigcirc$ | short   | $\bigcirc$ | short   | $\bigcirc$ |
| 2        | $\bigcirc$ | -cell1+                              | $\bigcirc$ | -cell2+ | $\bigcirc$ | short   | $\bigcirc$ | short   | $\bigcirc$ |
| 3        | $\bigcirc$ | -cell1+                              | $\bigcirc$ | -cell2+ | $\bigcirc$ | -cell3+ | $\bigcirc$ | short   | $\bigcirc$ |
| 4        | $\bigcirc$ | -cell1+                              | $\bigcirc$ | -cell2+ | $\bigcirc$ | -cell3+ | $\bigcirc$ | -cell4+ | $\bigcirc$ |

| Figure | 2-2. | Cell | Connection | Configuration |
|--------|------|------|------------|---------------|
|--------|------|------|------------|---------------|

A resistor cell simulator can be used instead of battery cells. Connect a resistor between each of the contacts on the J1 or J5 connector. For example, from 1N to 1P, from 1P to 2P, and so forth, until the desired number of cells has been achieved. A power supply can provide power to the cell simulator. Set the power supply to the desired cell voltage × the number of cells and attach the ground wire to 1N and the positive wire to 4P. For example, for a 3S configuration with a 3.6-V cell voltage, set the power supply to  $3 \times 3.6 = 10.8$  V.

• Serial communications port (SMBC, SMBD)

Attach the communications interface adapter cable to J2 and to the SMB port on the EV2300.

• System load and charger connections across PACK+ and PACK-

Attach the load or power supply to the J3 or J4 terminal block. The positive load or power supply wire should be connected to at least one of the first two terminal block positions labeled PACK+. The ground wire for the load or power supply should be connected to the last terminal block positions labeled PACK–.

• System-present pin (SYS PRES)

To start charge or discharge test, connect the SYS PRES position on the J3 terminal block to PACK–. The SYS PRES can be left open if the non-removable (NR) bit is set to 1 in the Pack Configuration A register. To test sleep mode, disconnect the SYS PRES pin.

• Wake-up the device up from shutdown (WAKE)

Press the Wake pushbutton switch to temporarily connect Bat+ to Pack+. This applies voltage to the PACK pin on the bq40z50 to power-up the regulators and start the initialization sequence.

· Parameter setup

The default data flash settings configure the device for 3-series Li-Ion cells. The user should change the | Data Flash | Settings | DA Configuration register to set up the number of series cells to match the physical pack configuration. This provides basic functionality to the setup. Other data flash parameters should also be updated to fine tune the gauge to the pack. See the bq40z50 TRM for help with setting the parameters.

## 2.4 Update Firmware

Find the latest firmware version in the appropriate bq40z50 folder on www.ti.com. Use the following steps to install the bq40z50 *Battery Management Studio* software:

- 1. Run *Battery Management Studio* from the **Start | Programs | Texas Instruments | Battery Management Studio** menu sequence, or the *Battery Management Studio* shortcut.
- 2. Follow the directions in Section 3.5, select the firmware .srec file downloaded from www.ti.com, and click the **Program** button.
- 3. Once programming is finished, the EVM is ready to use with the latest firmware.

# **3 Battery Management Studio**

## 3.1 Registers Screen

Run Battery Management Studio from the Start | Programs | Texas Instruments | Battery Management Studio menu sequence, or the Battery Management Studio shortcut. The Registers screen (see Figure 3-1) appears. The Registers section contains parameters used to monitor gauging. The Bit Registers section provides bit level picture of status and fault registers. A green flag indicates that the bit is 0 (low state) and a red flag indicates that the bit is 1 (high state). Data begins to appear once the *Refresh* (single-time scan) button is selected, or it scans continuously if the *Scan* button is selected.

| egisters         |          |     |   |       |        |       |           |       |       |          |             |       |       |       |       |      | Label here. | . M   | )<br>Scan | 2<br>Refres |
|------------------|----------|-----|---|-------|--------|-------|-----------|-------|-------|----------|-------------|-------|-------|-------|-------|------|-------------|-------|-----------|-------------|
| egisters         |          |     |   |       |        |       |           |       |       |          |             |       |       |       |       |      |             |       |           |             |
| Name             |          |     |   |       | Value  | Uni   | ts I      | .og   | Scan  | Nam      | e           |       |       |       | Value |      | Units       | Log   | Scar      | 1           |
| Manufacturer     | Access   |     |   |       | 0x6181 | he    | x         | •     |       |          | It Full Cho | E     |       |       | 2523  |      | cWH         |       |           | H           |
| Remaining Cap    | . Alarm  |     |   |       | 300    | mA    | h         | •     | •     | - T      | rue Rem (   | 2     |       |       | -580  |      | mAh         |       | •         |             |
| Remaining Tim    | e Alarm  |     |   |       | 10     | mir   | 1         | •     |       |          | rue Rem B   |       |       |       | -522  |      | cWh         |       | •         |             |
| 🖌 At Rate        |          |     |   |       | 0      | m/    | (11) I.S. | •     |       | - I      | nitial Q    |       |       |       | 2818  |      | mAh         |       | V         |             |
| 🗎 At Rate Time T | To Full  |     |   |       | 65535  | mir   | 1         |       |       | a 1      | nitial E    |       |       |       | 3045  |      | cWh         |       |           |             |
| 🗏 At Rate Time T | To Empty | 1   |   |       | 65535  | mir   | 1         | ✓     |       | <b>⊺</b> | rue Full C  | hg Q  |       |       | 2238  |      | mAh         |       | •         |             |
| At Rate OK       |          |     |   |       | 1      |       |           |       |       |          | rue Full C  | hg E  |       |       | 2523  |      | cWh         |       | •         |             |
| Temperature      |          |     |   |       | 22.7   | deg   | С         |       |       |          | _sim        |       |       |       | 23.4  |      | degC        |       |           |             |
| I Voltane        |          |     |   |       | 11166  | ml    | 1         |       |       |          | amhiant     |       |       |       | 77 7  |      | denC        |       |           |             |
| t Registers      |          |     |   |       |        |       |           |       |       |          |             |       |       |       |       |      |             |       |           |             |
| Vame             | Value    | Log | s | Bit15 | Bit14  | Bit13 | Bit12     | Bit11 | Bit10 | Bit9     | Bit8        | Bit7  | Bit6  | Bit5  | Bit4  | Bit3 | Bit2        | Bit1  | Bit0      |             |
| Manufacturi      | 0x       |     |   | CAL   | LT     | RSVD  | RSVD      | RSVD  | RSVD  | LED      | FUS         | BBR   | PF_EN | LF_EN | FET   | GAU  | DSG         | CHG   | PCH       |             |
| Safety Alert     | 0x       |     |   | RSVD  | CUVC   | OTD   | OTC       | ASCDL | RSVD  | ASCCL    | RSVD        | AOLDL | RSVD  | OCD2  | OCD1  | OCC2 | OCC1        | COV   | CUV       |             |
| Safety Stat      | 0x       |     |   | RSVD  | CUVC   | OTD   | OTC       | ASCDL | ASCD  | ASCCL    | ASCC        | AOLDL | AOLD  | OCD2  | OCD1  | OCC2 | OCC1        | COV   | CUV       |             |
| Safety Alert     | 0x       | ~   |   | RSVD  | RSVD   | RSVD  | RSVD      | UTD   | UTC   | PCHGC    | CHGV        | CHGC  | OC    | CTOS  | RSVD  | PTOS | RSVD        | RSVD  | OTF       |             |
| Safety Stat      | 0x       |     |   | RSVD  | RSVD   | RSVD  | RSVD      | UTD   | UTC . | PCHGC    | CHGV        | CHGC  | OC    | RSVD  | СТО   | RSVD | PTO         | HWDF  | OTF       | -           |
| PF Alert A +B    | 0x       | ¥   |   | RSVD  | RSVD   | RSVD  | VIMA      | VIMR  | CD    | IMP      | CB          | QIM   | SOTE  | RSVD  | SOT   | SOCD | SOCC.       | SOV   | SUV       |             |
| PF Status A+B    | 0x       |     | V | RSVD  | RSVD   | RSVD  | VIMA      | VIMR  | CD    | IMP      | CB          | QIM   | SOTE  | RSVD  | SOT   | SOCD | SOCC        | SOV   | SUV       |             |
| PF Alert C+D     | 0x       |     |   | TS4   | TS3    | TS2   | TS1       | RSVD  | RSVD  | OPN      | RSVD        | RSVD  | 2LVL  | AFEC  | AFER  | FUSE | RSVD        | DFETF | CFETF     |             |
| PF Status C+D    | 0x       |     | M | TS4   | TS3    | TS2   | TS1       | RSVD  | DFW   | OPN      | IFC         | PTC   | 2LVL  | AFEC  | AFER  | FUSE | RSVD        | DFETF | CFETF     |             |
| LStatus          | 0        | ~   | V |       |        | -     | 2- 10     | -     |       |          |             |       | -     |       | -     | FIEL | ITEN        | CF1   | CF0       |             |

Figure 3-1. Registers Screen

The continuous scanning period can be set via the | Window | Preferences | SBS | Scan Interval | menu selections.

The Battery Management Studio program provides a logging function which logs the values that are selected by the Log check boxes located beside each parameter in the Register section. To enable this function, select the *Log* button; this causes the *Scan* button to be selected. When logging is stopped, the *Scan* button is still selected and has to be manually deselected.

## 3.2 Setting Programmable bq40z50 Options

The bq40z50 data flash comes configured per the default settings detailed in the bq40z50 TRM. Ensure that the settings are correctly changed to match the pack and application for the solution being evaluated.

Note

The correct setting of these options is essential to get the best performance. The settings can be configured using the Data Flash screen (see Figure 3-2).

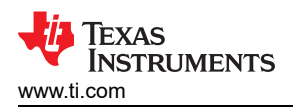

| Data Flash 🕅                  |                                |                    |                     |                   |                 |                     |            |              | - 6      |
|-------------------------------|--------------------------------|--------------------|---------------------|-------------------|-----------------|---------------------|------------|--------------|----------|
| ata Flash                     |                                | Filter/Search<br>H | ex Dump Auto Export | t Export Impo     | rt Write_All Re | <b>∂</b><br>ead All |            |              |          |
| ead/Write Data Flash Contents |                                |                    |                     |                   |                 |                     |            |              |          |
| Calibration                   | Name                           | Value              | Unit                | Physical Start Ad | Data Length     | Row Number          | Row Offset | Native Units | -        |
|                               | ⊿ Voltage                      |                    |                     |                   |                 |                     |            |              |          |
| Settings                      | Cell Gain                      | 12083              |                     | 0x4000            | 2               | 0                   | 0          | -            |          |
| Destantions                   | Pack Gain                      | 49173              | -                   | 0x4002            | 2               | 0                   | 2          | -            |          |
| Protections                   | BAT Gain                       | 48867              | 12                  | 0x4004            | 2               | 0                   | 4          | -            |          |
| Permanent Fail                | Current                        |                    |                     |                   |                 |                     |            |              |          |
|                               | CC Gain                        | 1.036              | mOhm                | 0x4006            | 4               | 0                   | 6          | -            |          |
| Advanced Charge Algorithm     | Capacity Gain                  | 1.036              | mOhm                | 0x400a            | 4               | 0                   | 10         | -            | E        |
| Cas Causian                   | Current Offset                 |                    |                     |                   |                 |                     |            |              |          |
| Gas Gauging                   | CC Offset                      | 0                  | 1.71                | 0x400e            | 2               | 0                   | 14         | -            |          |
| Power                         | Coulomb Counter Offset Samples | 64                 |                     | 0x4010            | 2               | 0                   | 16         |              |          |
|                               | Board Offset                   | 0                  | -                   | 0x4012            | 2               | 0                   | 18         | -            |          |
| PF Status                     | CC Auto Config                 | 03                 | hex                 | 0x40c0            | 1               | 6                   | 0          | hex          |          |
| Sustana Data                  | CC Auto Offset                 | 0                  | -                   | 0x40c1            | 2               | 6                   | 1          | -            |          |
| System Data                   | ⊿ Temperature                  |                    |                     |                   |                 |                     |            |              | <u> </u> |
| SBS Configuration             | Internal Temp Offset           | 4.2                | degC                | 0x4014            | 1               | 0                   | 20         | 0.1degC      |          |
|                               | External1 Temp Offset          | 1.5                | degC                | 0x4015            | 1               | 0                   | 21         | 0.1degC      |          |
| LED Support                   | External2 Temp Offset          | 1.7                | degC                | 0x4016            | 1               | 0                   | 22         | 0.1degC      |          |
| Rinels Rev                    | External3 Temp Offset          | 1.9                | degC                | 0x4017            | 1               | 0                   | 23         | 0.1degC      |          |
| DIACK DOX                     | External4 Temp Offset          | 1.5                | degC                | 0x4018            | 1               | 0                   | 24         | 0.1degC      |          |
| Lifetimes                     | Internal Temp Model            |                    |                     |                   |                 |                     |            |              |          |
|                               | Int Gain                       | -12143             | -                   | 0x45c0            | 2               | 46                  | 0          | -            |          |
| Ra Table                      | Int base offset                | 6232               | ( <b>.</b> =)       | 0x45c2            | 2               | 46                  | 2          | -            |          |
|                               | Int Minimum AD                 | 0                  |                     | 0x45c4            | 2               | 46                  | 4          |              |          |
|                               | Int Maximum Temp               | 6232               | 0.1degK             | 0x45c6            | 2               | 46                  | 6          | 0.1degK      |          |
|                               | Cell Temperature Model         |                    |                     |                   |                 |                     |            |              |          |
|                               | Coeff a1                       | -11130             |                     | 0x45c8            | 2               | 46                  | 8          |              |          |
|                               | Coeff a2                       | 19142              | -                   | 0x45ca            | 2               | 46                  | 10         | -            |          |
|                               | Coeff a3                       | -19262             | 121                 | 0x45cc            | 2               | 46                  | 12         | 2            | -        |

Figure 3-2. Data Flash Screen

#### 3.3 Calibration Screen

The voltages, temperatures, and currents should be calibrated to provide good gauging performance.

Press the Calibration button to select the Advanced Calibration window. See Figure 3-3.

| Calibration 🛛                                                               |                                      | - 0) |
|-----------------------------------------------------------------------------|--------------------------------------|------|
| Advanced Calibration                                                        |                                      |      |
| Perform Calibration                                                         |                                      |      |
| Select the types of calibration to perform and enter the actual input param | eters in the corresponding boxes     |      |
| Applied Current                                                             | Sensor Applied temperature Calibrate |      |
| mA 🗖 Calibrate Current                                                      | Internal deg C 🗖                     |      |
|                                                                             | External 1 deg C                     |      |
| Voltage calibration                                                         | External 2 deg C 🗖                   |      |
| Applied Cell 1 voltage                                                      |                                      |      |
| mv 🗖 Calibrate Voltage                                                      | Calibrate Gas Gauge                  |      |
| Applied Battery Voltage                                                     |                                      |      |
| my Calibrate Battery voltage                                                |                                      |      |
|                                                                             |                                      |      |
|                                                                             |                                      |      |
|                                                                             |                                      |      |
|                                                                             |                                      |      |
|                                                                             |                                      |      |
|                                                                             |                                      |      |
|                                                                             |                                      |      |
|                                                                             |                                      |      |
|                                                                             |                                      |      |

#### Figure 3-3. Calibration Screen

#### 3.3.1 Voltage Calibration

 Measure the voltage from Cell 1 to 1N and enter this value in the Applied Cell 1 Voltage field and select the Calibrate Voltage box.

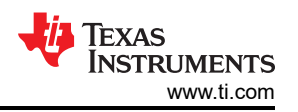

- Measure the voltage from Bat+ to Bat– and enter this value in the Applied Battery Voltage field and select the Calibrate Battery Voltage box.
- Measure the voltage from Pack+ to Pack– and enter this value in the Applied Pack Voltage field and select the Calibrate Pack Voltage box. If the voltage is not present, then turn the charge and discharge FETs on by entering a 0x0022 command in the Manufacturer Access register on the Register screen.
- Press the Calibrate Gas Gauge button to calibrate the voltage measurement system.
- Deselect the Calibrate Voltage boxes after voltage calibration has completed.

#### 3.3.2 Temperature Calibration

- Enter the room temperature in each of the Applied Temperature fields and select the Calibrate box for each thermistor to be calibrated. The temperature values must be entered in degrees Celsius.
- Press the Calibrate Gas Gauge button to calibrate the temperature measurement system.
- Deselect the Calibrate boxes after temperature calibration has completed.

#### 3.3.3 Current Calibration

The Board Offset calibration option is not offered in Battery Management Studio, because it is not required when using the bq40z50EVM. The Board Offset calibration option is available in bqProduction.

- Connect and measure a 2-A current source from 1N (–) and Pack– (+) to calibrate without using the FETs. (TI does not recommend calibration using the FETs.)
- Enter –2000 in the Applied Current field and select the Calibrate Current box.
- Press the Calibrate Gas Gauge button to calibrate.
- Deselect the Calibrate Current box after current calibration has completed.

#### Note

Current can also be calibrated using the FETs. Measure the current in the discharge path and enter this value in the Applied Current field.

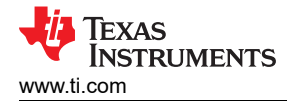

## 3.4 Chemistry Screen

The chemistry file contains parameters that the simulations use to model the cell and its operating profile. It is critical to program a Chemistry ID that matches the cell into the device. Some of these parameters can be viewed in the Data Flash section of the Battery Management Studio.

Press the *Chemistry* button to select the Chemistry window.

| Model                     | Chemistry ID                                                                                                    | Description                                                                                                    |                                                                                                    |
|---------------------------|----------------------------------------------------------------------------------------------------|----------------------------------------------------------------------------------------------------|----------------------------------------------------------------------------------------------------|
| LGR18650OU                | 0100                                                                                                    | LiCoO2/graphitized carbon (default)                                                                                                    |                                                                                                    |
| ALPBA002 (3430mAh)        | 0207                                                                                                    | NiCoMn/carbon 2                                                                                                    |                                                                                                    |
| ANR26650M1-B (2500mAh)    | 0440                                                                                                    | LiFePO4/carbon                                                                                                    |                                                                                                    |
| 26650A                    | 0400                                                                                                    | LiFePO4/carbon                                                                                                    |                                                                                                    |
| APR18650M1 (1100 mAh)     | 0404                                                                                                    | LiFePO4/carbon                                                                                                    |                                                                                                    |
| LFP-18650-1500 (1500 mAh) | 0439                                                                                                    | LiFePO4/carbon                                                                                                    |                                                                                                    |
| AE1004765 (3500mAh)       | 0131                                                                                                    | LiCoO2/carbon 4                                                                                                    |                                                                                                    |
| AE583696PM1HR (2150 mAh)  | 0222                                                                                                    | PSS, LiNiO2 with Co, Mn doping                                                                                                    |                                                                                                    |
| TP2000-1SPL (2000mAh)     | 0190                                                                                                    | LiCoO2/carbon 11                                                                                                    |                                                                                                    |
| INR34600K2 (7500mAh)      | 0210                                                                                                    | NiCoMn/carbon                                                                                                    |                                                                                                    |
| 26700FE (3300mAh)         | 0411                                                                                                    | LiFePO4/carbon                                                                                                    |                                                                                                    |
| A2770102 (13000mAh)       | 0412                                                                                                    | LiFePO4/carbon                                                                                                    |                                                                                                    |
| LPC 776285M               | 0204                                                                                                    | NiCoMn/carbon                                                                                                    |                                                                                                    |
| LPC5099130L (5120 mAh)    | 0304                                                                                                    | NiCoMn/carbon, 4.2V                                                                                                    |                                                                                                    |
| LPC776825I (2700 mAh)     | 0304                                                                                                    | NiCoMn/carbon, 4.2V                                                                                                    |                                                                                                    |
|                           | Model           LGR186500U           ALPBA002 (3430mAh)           ANR26650M1-B (2500mAh)           26650A           APR18650M1 (1100 mAh)           LFP-18650-1500 (1500 mAh)           AE1004765 (3500mAh)           AE583696PM1HR (2150 mAh)           TP2000-1SPL (2000mAh)           JNR34600K2 (7500mAh)           26700FE (3300mAh)           A2770102 (13000mAh)           LPC 776285M           LPC5099130L (5120 mAh)           LPC5776825I (2700 mAh) | Model         Chemistry ID           LGR186500U         0100           ALPBA002 (3430mAh)         0207           ANR26650M1-B (2500mAh)         0440           26650A         0400           APR18650M1 (1100 mAh)         0404           LFP-18650-1500 (1500 mAh)         0439           AE1004765 (3500mAh)         0131           AE583696PM1HR (2150 mAh)         0222           TP2000-1SPL (2000mAh)         0190           INR34600K2 (7500mAh)         0210           26700FE (3300mAh)         0411           A2770102 (1300mAh)         0412           LPC 776285M         0204           LPC5099130L (5120 mAh)         0304 | Model         Chemistry ID         Description           LGR18650OU         0100         LiCoO2/graphitized carbon (default)           ALPBA002 (3430mAh)         0207         NiCoMn/carbon 2           ANR26650M1-B (2500mAh)         0440         LiFePO4/carbon           2650A         0400         LiFePO4/carbon           APR1865011 (1100 mAh)         0404         LiFePO4/carbon           LFP-18650-1500 (1500 mAh)         0439         LiFePO4/carbon           AFR18650150 (1500 mAh)         0439         LiFePO4/carbon           AFS3696PM1HR (2150 mAh)         0439         LiFePO4/carbon           AFS3696PM1HR (2150 mAh)         0131         LiCoO2/carbon 4           AES83696PM1HR (2150 mAh)         0222         PSS, LiNiO2 with Co, Mn doping           TP2000-1SPL (2000mAh)         0190         LiCoO2/carbon 11           INR34600K2 (7500mAh)         0210         NicoMn/carbon           26700FE (3300mAh)         0210         NicoMn/carbon           26700FE (3300mAh)         0411         LiFePO4/carbon           A2770102 (13000mAh)         0412         LiFePO4/carbon           A2770102 (13000mAh)         0412         LiFePO4/carbon           LPC 776285M         0204         NiCoMn/carbon           LPC5099130L (5120 mA |

Figure 3-4. Chemistry Screen

- The table can be sorted by clicking the desired column. for example: Click the Chemistry ID column header.
- Select the ChemID that matches your cell from the table (see Figure 3-4).
- Press the Update Chemistry in the Data Flash button to update the chemistry in the device.

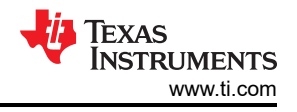

## 3.5 Firmware Screen

Press the *Firmware* button to select the Firmware Update window. This window allows the user to export and import the device firmware.

| 🗒 Firmware 🛛                                |   |
|---------------------------------------------|---|
| Firmware Update                             |   |
| Firmware Update                             |   |
|                                             |   |
| F/W Programming                             |   |
| Program C:\bq40z50_v0_11_build_23.srec Brow | e |
| Execute after programming Execute           | e |
| Read Srec C:\bq40z50_test.srec Brow         | e |
|                                             |   |
|                                             |   |
|                                             |   |
|                                             |   |
|                                             |   |
|                                             |   |
|                                             |   |
| L                                           |   |

#### Figure 3-5. Firmware Screen

#### 3.5.1 Programming the Flash Memory

The upper section of the Firmware screen is used to initialize the device by loading the default .srec into the flash memory (see Figure 3-5).

- Search for the .srec file using the *Browse* button.
- Select the *Execute after programming* box to automatically return the device to Normal mode after programming has completed.
- · Press the Program button and wait for the download to complete.

#### 3.5.2 Exporting the Flash Memory

The lower section of the Firmware screen is used to export all of the flash memory from the device (see Figure 3-5).

- Press the Browse button and enter an .srec filename.
- Press the *Read Srec* to save the flash memory contents to the file. Wait for the download to complete.

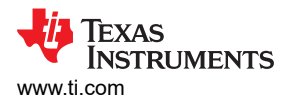

## 3.6 Advanced Comm SMB Screen

Press the *Advanced Comm SMB* button to select the Advanced SMB Comm window. This tool provides access to parameters using SMB and Manufacturing Access commands. See Figure 3-6.

| Advanced Comm SMB 🖾     |                              |            |  |
|-------------------------|------------------------------|------------|--|
| dvanced Comm SMB        |                              |            |  |
| dvanced Comm            |                              |            |  |
| Config                  |                              |            |  |
| Protocol SMB +          | Target Address 17<br>(Hex) ( | 23<br>Dec) |  |
| Word Read/Write Command | Word                         | Туре       |  |
| Send Cmd (Hex) (Dec)    |                              | Hex 💌      |  |
| Read Word (Hex) (Dec)   | 0x                           |            |  |
| Write Word (Hex) (Dec)  | 0x                           |            |  |
| Block Read/Write        | Block                        | Туре       |  |
| Read Block (Hex) (Dec)  | 0x                           | Hex -      |  |
| Write Block (Hex) (Dec) | 0x                           |            |  |
|                         |                              | -          |  |
|                         | ASCII                        |            |  |

Figure 3-6. Advanced Comm Screen

#### Examples:

Reading an SMB Command.

- Read SBData Voltage (0x09)
  - SMBus Read Word. Command = 0x09
  - Word = 0x3A7B, which is hexadecimal for 14971 mV

Sending a MAC Gauging() to enable IT via ManufacturerAccess().

- With Impedance Track<sup>™</sup> disabled, send Gauging() (0x0021) to ManufacturerAccess().
  - SMBus Write Word. Command = 0x00. Data = 00 21

Reading Chemical ID() (0x0006) via ManufacturerAccess()

- Send Chemical ID() to ManufacturerAccess()
  - SMBus Write Word. Command = 0x00. Data sent = 00 06
- Read the result from ManufacturerData()
  - SMBus Read Block. Command = 0x23. Data read = 00 01
  - That is 0x0100, chem ID 100

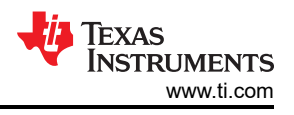

# 4 bq40z50EVM Circuit Module Schematic

This section contains information on modifying the EVM and using various features on the reference design.

## 4.1 Pre-Charge

The EVM provides a power resistor and FET to support a reduced current pre-charge path to charge the pack when cell voltages are below the pre-charge voltage threshold. This reduces heating that could lead to cell damage or reduced operating lifetime. The resistor (R1) is set up to limit the current to less than 40 mA for a 4S configuration. The user can change R1 to setup the pre-charge current to a different value.

# 4.2 LED Control

The EVM is configured to support five LEDs to provide state-of-charge information for the cells. The LED interface is enabled by entering a 0x0027 command in the Manufacturing Access register on the Registers screen. Press the *LED DISPLAY* button to illuminate the LEDs for approximately 5 seconds.

## 4.3 Emergency Shutdown

The Emergency Shutdown function allows the user to disable the charge and discharge FETs with an external GPIO pin. The EMSHUT and NR bits must be set high in the DA Configuration register to enable this feature. Press the SHUTDOWN pushbutton switch for one second to disable these FETs, and press it again for one second to enable them.

| Note |  |
|------|--|
|      |  |

Remember to remove the SYS PRES-to-PACK- short, if present.

# 4.4 Testing Fuse-Blowing Circuit

To prevent the loss of board functionality during the fuse-blowing test, the actual chemical fuse is not provided on the EVM. FET Q5 drives the FUSE test point low if a fuse-blow condition occurs. FUSE is attached to an open drain FET, so a pull-up resistor is required to check whether the FUSE pulls low. A FUSEPIN test point is attached to the gate of Q5; so, monitoring FUSEPIN can be used to test this condition without adding a pull-up resistor. Fuse placement on the application board is shown in the bq40z50 data sheet. A chemical fuse can also be soldered to the EVM for in-system testing. A copper bridge is included on the PCB to bypass the chemical fuse, so it has to be cut to allow the fuse to open the power path. The cut is illustrated in yellow on Figure 4-1 with arrows pointing to the location.

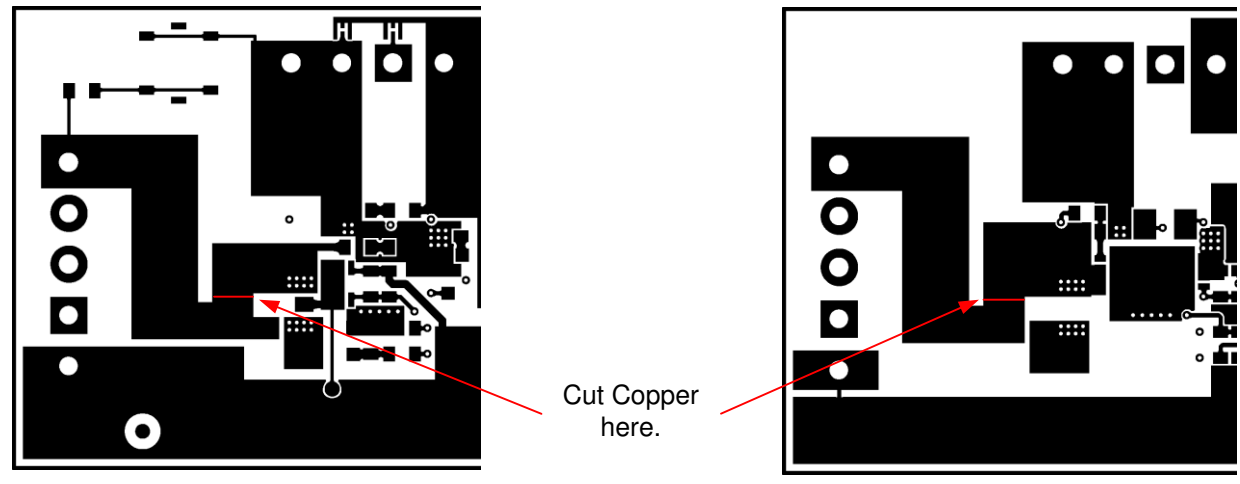

Top Layer

**Bottom Layer** 

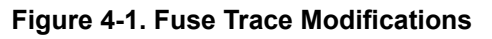

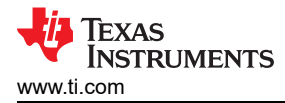

# 4.5 PTC Thermistor

The PTC interface is designed to work with a specific PTC thermistor. The thermistor must have a 10-k $\Omega$  typical resistance over the normal operating temperature range and the resistance must be greater than 1.2 M $\Omega$  at the PTC trip temperature. The muRata PRF18BA103QB1RB thermistor will work with this device.

The EVM has a 10-k $\Omega$  resistor installed on the PTC footprint.

The PTC function can be disabled by connecting PTC and PTCEN to VSS.

## **5 Circuit Module Physical Layouts**

This section contains the printed-circuit board (PCB) layout, assembly drawings, and schematic for the bq40z50 and bq296000 circuit modules.

## 5.1 Board Layout

This section shows the dimensions, PCB layers, and assembly drawing for the bq40z50 modules.

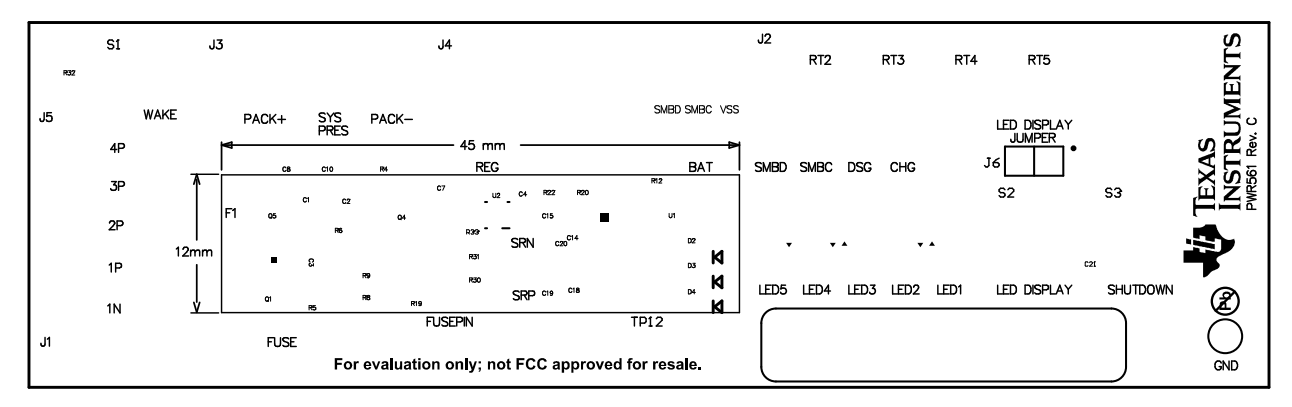

Figure 5-1. Top Silk Screen

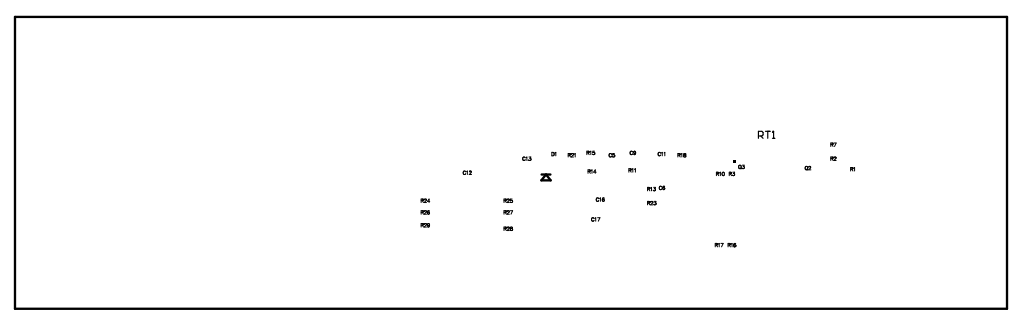

Figure 5-2. Bottom Silk Screen

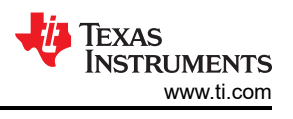

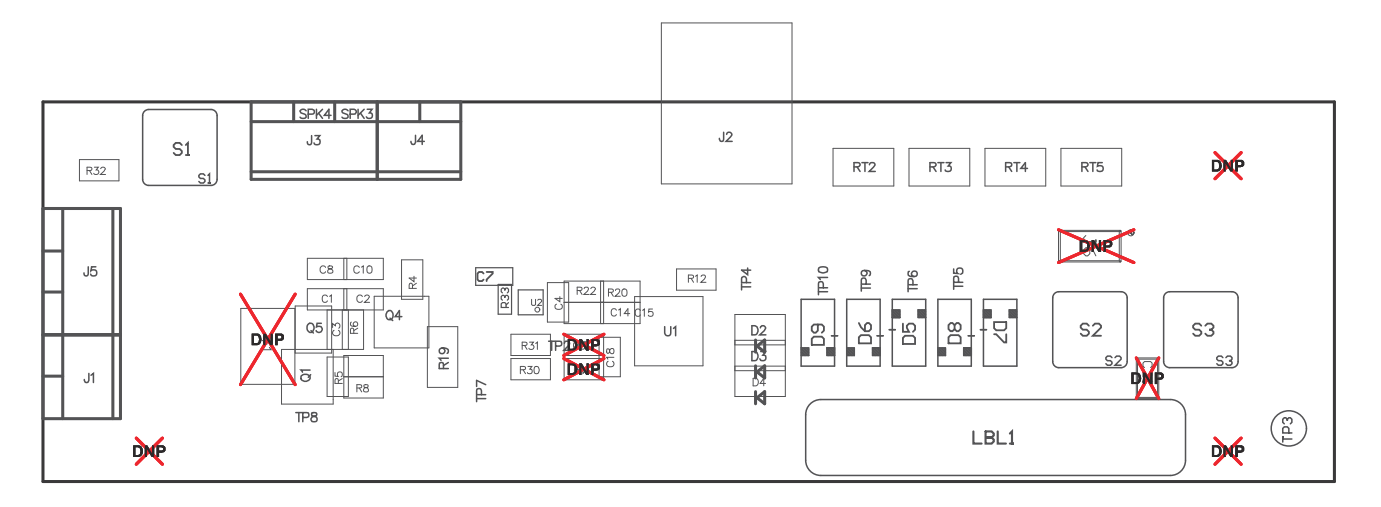

Figure 5-3. Top Assembly

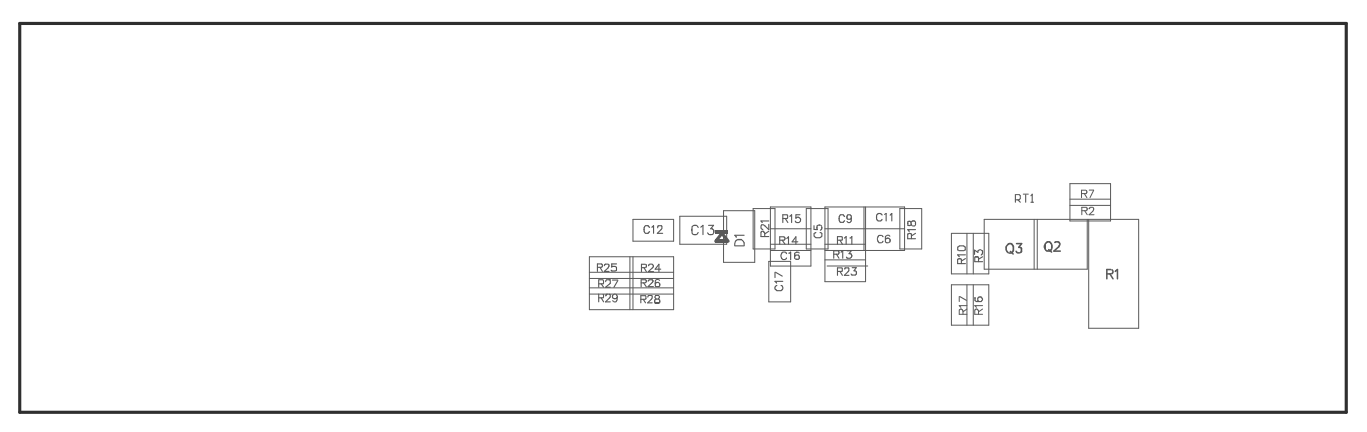

Figure 5-4. Bottom Assembly

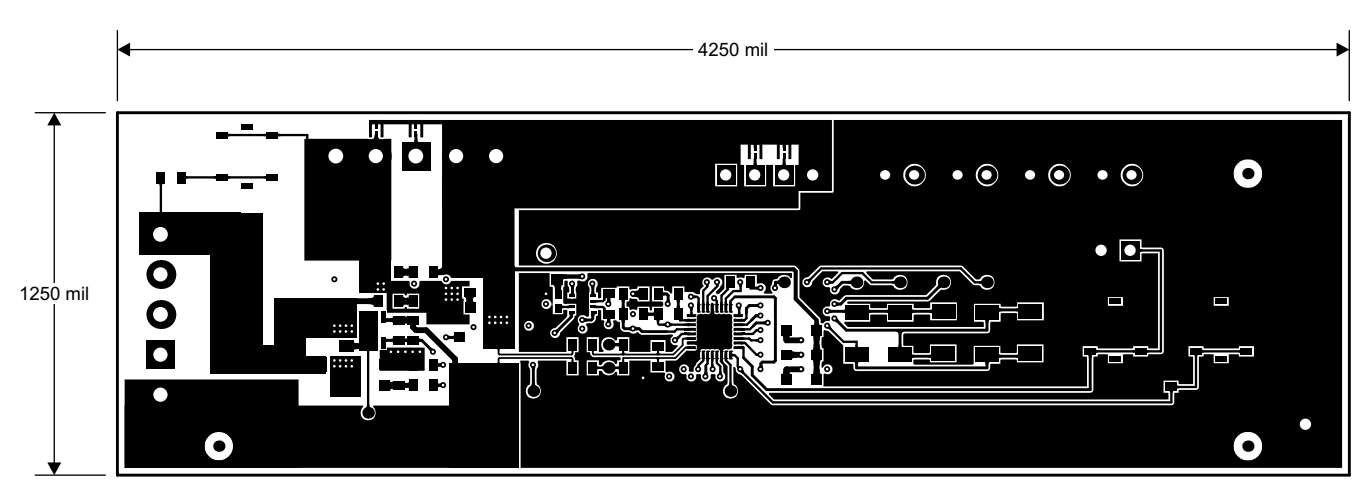

Figure 5-5. Top Layer

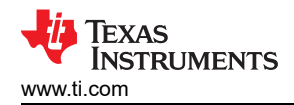

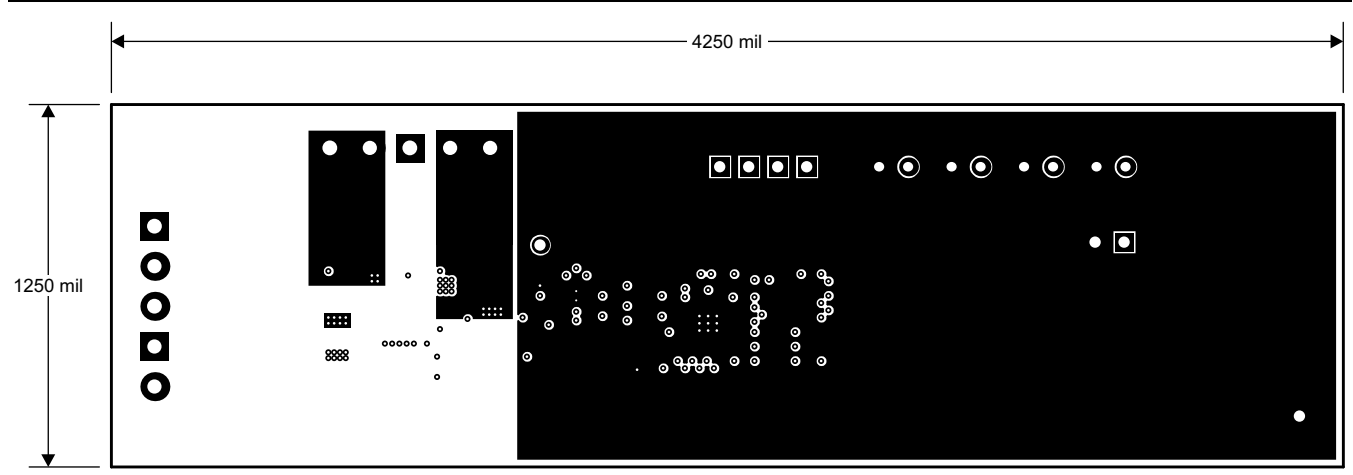

Figure 5-6. Internal Layer 1

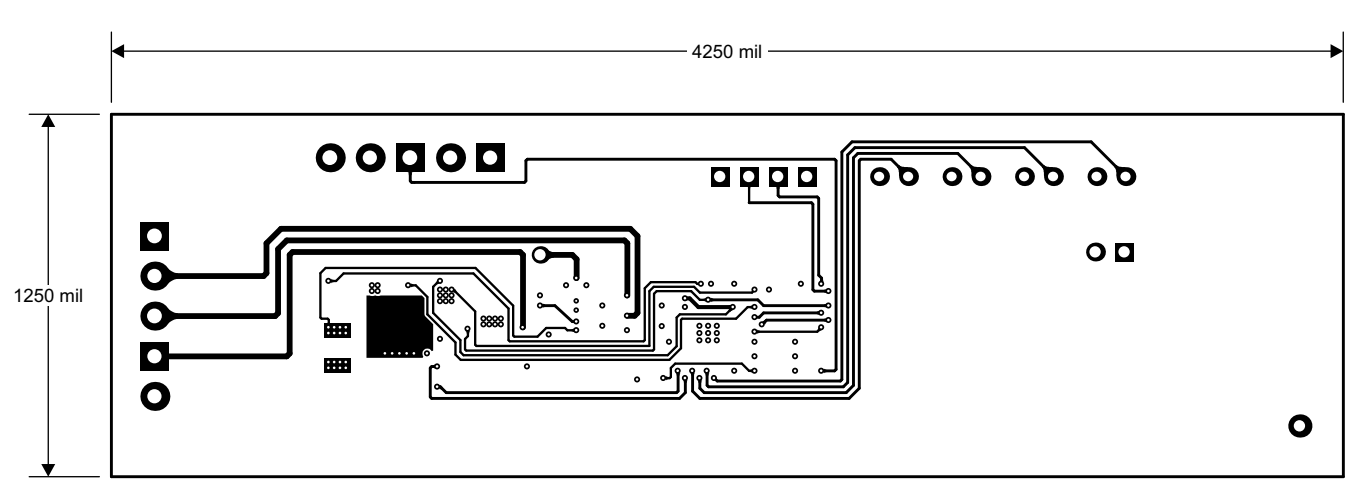

Figure 5-7. Internal Layer 2

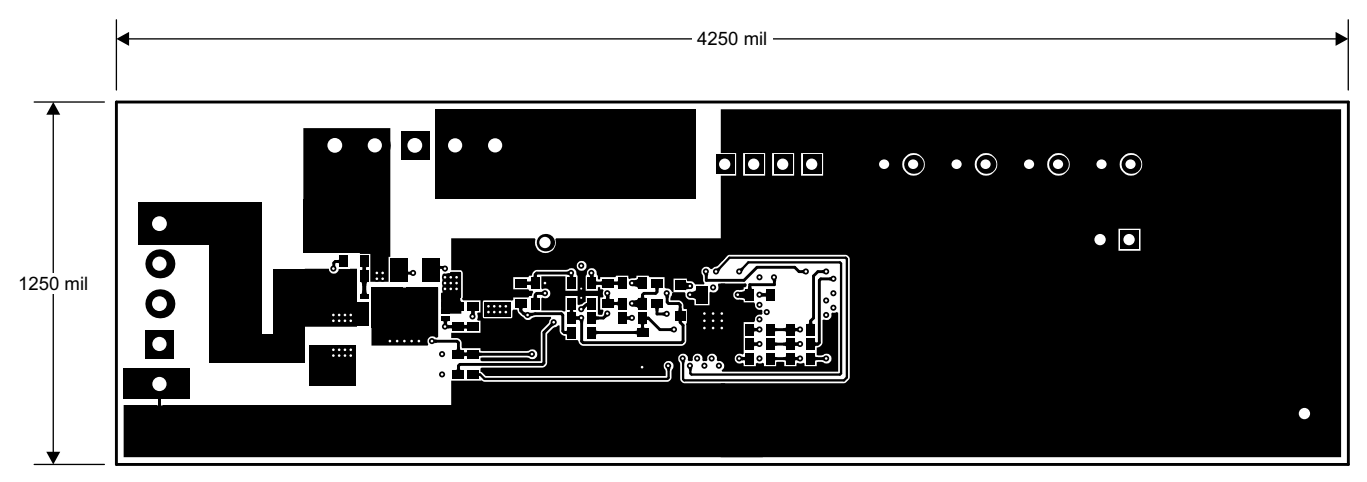

Figure 5-8. Bottom Layer

#### 5.2 Schematic

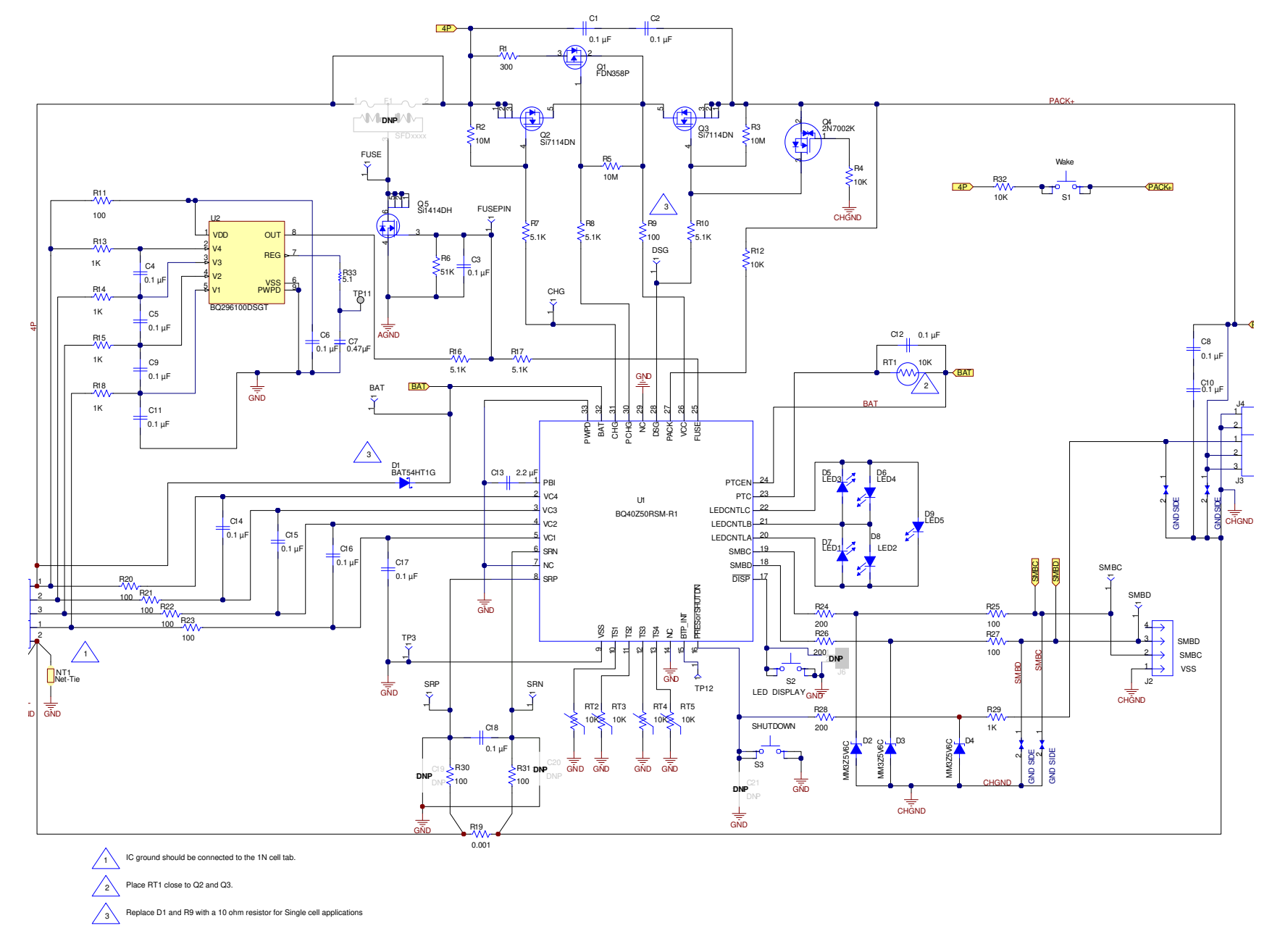

# **6 Bill of Materials**

| COUNT | RefDes                               | Value                 | Description                                                                                                    | Size                                   | Part Number         | MFR         |
|-------|--------------------------------------|-----------------------|----------------------------------------------------------------------------------------------------|----------------------------------------|---------------------|-------------|
| 16    | C1-6, C8-12, C14-18                  | 0.1 µF                | Capacitor, Ceramic Chip, 50 V, X7R, 20%                                                                                             | 0603                                   | C0603C104M5RACTU    | Kemet       |
| 1     | C7                                   | 0.47 µF               | Capacitor, Ceramic, 0.47 μF, 10 V, X5R, 10%                                                                                         | 0603                                   | C0603C474K8PACTU    | Kemet       |
| 1     | C13                                  | 2.2 µF                | Capacitor, Ceramic, 25 V, X7R, 20%                                                                                                  | 0805                                   | C2012X7R1E225M085AB | TDK         |
| 0     | C19-21                               | DNP                   | Capacitor, Ceramic, 50 V, X7R, 20%                                                                                                  | 0603                                   | C0603C104M5RACTU    | Kemet       |
| 1     | D1                                   | BAT54HT1G             | Diode, Schottky, 200-mA, 30-V                                                                                                    | SOD323                                 | BAT54HT1G           | On Semi     |
| 3     | D2-4                                 | MM3Z5V6C              | Diode, Zener, 5.6V, 200mW                                                                                                    | SOD323                                 | MM3Z5V6C            | Fairchild   |
| 5     | D5-9                                 | SML-X23GC             | LED 2x3mm 565nm GRN WTR CLR SMD                                                                                                    | 1206                                   | SML-X23GC           | Lumex       |
| 0     | F1                                   | DNP                   | Fuse, Slo-Blo Ceramic, xxA, yyyV                                                                                                    | SFDxxx                                 | SFDxxxx             | Sony        |
| 1     | R1                                   | 300                   | Resistor, Chip, 1W, 5%                                                                                                    | 2512                                   | CRCW2512300RJNEG    | Vishay-Dale |
| 3     | R2-3, R5                             | 10M                   | Resistor, Chip, 1/10-W, 5%                                                                                                    | 0603                                   | CRCW060310M0JNEA    | Vishay-Dale |
| 3     | R4, R12, R32                         | 10K                   | Resistor, Chip, 1/10-W, 5%                                                                                                    | 0603                                   | CRCW060310K0JNEA    | Vishay-Dale |
| 1     | R6                                   | 51K                   | Resistor, Chip, 1/16-W, 5%                                                                                                    | 0603                                   | CRCW060351K0JNEA    | Vishay-Dale |
| 5     | R7-8, R10, R16-17                    | 5.1K                  | Resistor, Chip, 1/10-W, 5%                                                                                                    | 0603                                   | CRCW06035K10JNEA    | Vishay-Dale |
| 10    | R9, R11, R20-23, R25,<br>R27, R30-31 | 100                   | Resistor, Chip, 1/10-W, 5%                                                                                                    | 0603                                   | CRCW0603100RJNEAHP  | Vishay-Dale |
| 5     | R13-15 R18 R29                       | 1K                    | Resistor, Chip, 1/10-W, 5%                                                                                                    | 0603                                   | CRCW06031K00JNEA    | Vishay-Dale |
| 1     | R19                                  | 0.001 50ppm           | Resistor, Chip, 1 watt, ± 1%                                                                                                    | 1206                                   | CSR1206-0R001F1     | Riedon      |
| 3     | R24, R26, R28                        | 200                   | Resistor, Chip, 1/16-W, 5%                                                                                                    | 0603                                   | CRCW0603200RJNEA    | Vishay-Dale |
| 1     | R33                                  | 5.1                   | Resistor, 5.1, 0.063 W, 5%, 0402                                                                                                    | 0402                                   | CRCW04025R10JNED    | Vishay-Dale |
| 2     | J1, J4                               | ED555/2DS             | Terminal Block, 2-pin, 6-A, 3.5mm                                                                                                   | 0.27 x 0.25<br>inch                    | ED555/2DS           | OST         |
| 1     | J2                                   | 22-05-3041            | Header, Friction Lock Ass'y, 4-pin Right<br>Angle,                                                                                  | 0.400 x<br>0.500 inch                  | 22-05-3041          | Molex       |
| 2     | J3, J5                               | ED555/3DS             | Terminal Block, 3-pin, 6-A, 3.5mm                                                                                                   | 0.41 x 0.25<br>inch                    | ED555/3DS           | OST         |
| 0     | J6                                   |                       | Header, TH, 100mil spacing, 2x1, 230 mil<br>above insulator                                                                         | 0.100 inch x<br>2                      | PEC02SAAN           | Sullins     |
| 1     | LBL1                                 |                       | Thermal Transfer Printable Labels, 1.250<br>W x 0.250 H inch - 10,000 per roll                                                      | PCB Label<br>1.250 W x<br>0.250 H inch | THT-13-457-10       | Brady       |
| 1     | RT1                                  | 10K                   | Thermistor, NTC, 5 $\Omega$ , 1-A                                                                                                   | 1206                                   | CRCW120610K0JNEA    | Vishay      |
| 4     | RT2-5                                | 10K                   | Thermistor, NTC, 3-A                                                                                                    | 0.095 X<br>0.150 inch                  | 103AT-2             | Semitec     |
| 3     | S1, S2, S3                           | EVQ-PLHA15            | Switch, Push button, Momentary, 1P1T, 50-mA, 12-V                                                                                   | 0.200 x<br>0.200 inch                  | EVQ-PLHA15          | Panasonic   |
| 1     | TP3                                  | 5001                  | Test Point, Black, Thru Hole Color Keyed                                                                                            | 0.100 x<br>0.100 inch                  | 5001                | Keystone    |
| 1     | Q1                                   | FDN358P               | MOSFET, Pch, -30V, -1.5A, 125 mΩ                                                                                                    | SOT23                                  | FDN358P             | Fairchild   |
| 2     | Q2-3                                 | Si7114DN-T1-E3        | MOSFET Nch 30V, 11.7A, 7.5 mΩ                                                                                                    | PWRPAK<br>1212                         | Si7114DN-T1-E3      | Vishay      |
| 1     | Q4                                   | 2N7002K-T1-E3         | MOSFET, Nch, 60V, 300 mA, 2-Ω                                                                                                    | SOT23                                  | 2N7002K-T1-E3       | Vishay      |
| 1     | Q5                                   | Si1414DH-T1-GE3       | MOSFET, Nch, 30V, 4A, 46 mΩ                                                                                                    | SC-70                                  | Si1414DH-T1-GE3     | Vishay      |
| 1     | U1                                   | BQ40Z50RSMR(T)-<br>R1 | IC, 2- to 4-Series Li-Ion Battery Pack<br>Manager                                                                                   | QFN                                    | BQ40Z50RSMR(T)-R1   | TI          |
| 1     | U2                                   |                       | IC, Overvoltage Protection for 2-Series, 3-<br>Series, and 4-Series Cell Li-Ion Batteries<br>with Regulated Output Supply, DSG0008A | DSG0008A                               | BQ296103DSGT        | TI          |
| 1     | W1                                   |                       | Cable assembly, 4 pin                                                                                                    | N/A                                    | CBL002              | TI          |
| 1     | IPCB                                 |                       | Printed Circuit Board                                                                                                    | 4.25 in x<br>1.25 in                   | PWR561              | Any         |

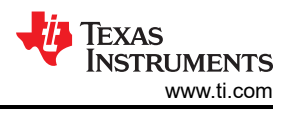

# 7 Related Documentation from Texas Instruments

- bq40z50, 1-Series, 2-Series, 3-Series, and 4-Series Li-Ion Battery Pack Manager data sheet, SLUSBS8
- bq40z50 Technical Reference Manual, SLUUA43
- bq296000, BQ2960XY/BQ2961XY Overvoltage Protection for 2-Series, 3-Series, and 4-Series Cell Li-Ion Batteries with Regulated Output Supply, SLUSBU5

# 8 Revision History

| Changes from Revision B (September 2016) to Revision C (November 2022)                          |   |  |  |
|-------------------------------------------------------------------------------------------------|---|--|--|
| Updated the numbering format for tables, figures, and cross-references throughout the document. | 1 |  |  |
| Changes from Revision A (July, 2015) to Revision B (September, 2016)                            |   |  |  |
| Added Update Firmware section                                                                   | 5 |  |  |

## IMPORTANT NOTICE AND DISCLAIMER

TI PROVIDES TECHNICAL AND RELIABILITY DATA (INCLUDING DATA SHEETS), DESIGN RESOURCES (INCLUDING REFERENCE DESIGNS), APPLICATION OR OTHER DESIGN ADVICE, WEB TOOLS, SAFETY INFORMATION, AND OTHER RESOURCES "AS IS" AND WITH ALL FAULTS, AND DISCLAIMS ALL WARRANTIES, EXPRESS AND IMPLIED, INCLUDING WITHOUT LIMITATION ANY IMPLIED WARRANTIES OF MERCHANTABILITY, FITNESS FOR A PARTICULAR PURPOSE OR NON-INFRINGEMENT OF THIRD PARTY INTELLECTUAL PROPERTY RIGHTS.

These resources are intended for skilled developers designing with TI products. You are solely responsible for (1) selecting the appropriate TI products for your application, (2) designing, validating and testing your application, and (3) ensuring your application meets applicable standards, and any other safety, security, regulatory or other requirements.

These resources are subject to change without notice. TI grants you permission to use these resources only for development of an application that uses the TI products described in the resource. Other reproduction and display of these resources is prohibited. No license is granted to any other TI intellectual property right or to any third party intellectual property right. TI disclaims responsibility for, and you will fully indemnify TI and its representatives against, any claims, damages, costs, losses, and liabilities arising out of your use of these resources.

TI's products are provided subject to TI's Terms of Sale or other applicable terms available either on ti.com or provided in conjunction with such TI products. TI's provision of these resources does not expand or otherwise alter TI's applicable warranties or warranty disclaimers for TI products.

TI objects to and rejects any additional or different terms you may have proposed.

Mailing Address: Texas Instruments, Post Office Box 655303, Dallas, Texas 75265 Copyright © 2022, Texas Instruments Incorporated